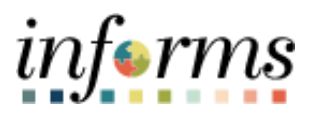

## **Miami-Dade County**

## Update Work Email As Primary Contact Method – Job Aid

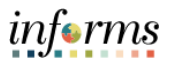

## DESCRIPTION

This job aid is for DPRs and Central HR.

The purpose of this job aid is to show the steps for updating the business email as the primary method of contact for employees.

## UPDATE WORK EMAIL AS PRIMARY CONTACT METHOD

| Step | Action                                                                                                    |
|------|----------------------------------------------------------------------------------------------------|
|      | <ul> <li>Log into INFORMS.</li> <li>Navigation: Navigator&gt; Workforce Administration &gt; Personal Information &gt; Modify Person.</li> </ul>                                                                                                    |
| 1.   | NavBar: Navigator   Image: Navigator   Image: Navigator   Image: Navigator   My Favorites   Image: Navigator   Image: Navigator   Ima                                                                                                    |
| 2.   | <ul> <li>Enter the Empl ID of the employee whose record should be updated.</li> <li>Check Correct History box.</li> <li>Click Search.</li> <li>Personal Information Enter any information you have and click Search. Leave fields blank for a list of all values. Find an Existing Value Add a New Value Search Criteria Empl ID begins with  Last Name begins with  Second Last Name begins with  Middle Name begins with  Include History Correct History Case Sensitive Include History Correct History Case Sensitive Earch Criteria Search Criteria Second Last Name begins with  Enternate Character Name begins with  Second Last Name begins with  Second Last Name begins with  S</li></ul> |

| ♦ HOME                                                       |                                                                               |                                                            |                                  | Modify a Perso |  |
|--------------------------------------------------------------|-------------------------------------------------------------------------------|------------------------------------------------------------|----------------------------------|----------------|--|
| Biographical De                                              | tails Contact Information                                                     | Regional                                                   |                                  |                |  |
|                                                              |                                                                               | Person ID                                                  |                                  |                |  |
| Name                                                         |                                                                               | Q    4 4 1 of 1                                            | ✓ ► ► ViewAll                    |                |  |
| Eff                                                          | ective Date 11/13/2006                                                        |                                                            | + -                              |                |  |
| F                                                            | ormat Type E                                                                  |                                                            |                                  |                |  |
| Check     Email Addresses                                    | ormat Type E<br>the <b>Preferred</b> box                                      | for the business emai                                      | <br>I.                           |                |  |
| Check      Email Addresses      Q                            | ormat Type E<br>the <b>Preferred</b> box                                      | for the business emai                                      | I.                               | View All       |  |
| Check     Email Addresses     Q     *Email Type              | ormat Type E<br>the <b>Preferred</b> box<br>*Email Address                    | for the business emai                                      | I.<br>I. 1-2 of 2 V<br>Preferred | View All       |  |
| Check     Email Addresses     Q     *Email Type     Business | ormat Type E<br>the <b>Preferred</b> box<br>*Email Address<br>• XOMSKDaniel.G | c for the business email<br>Gonzalez3@miamidade.govX11521X | I.<br>I. 1-2 of 2 V<br>Preferred | View All       |  |

informs